# **Registration Email**

Your provider will send you an email to register with <u>myhealthrecord.com</u> to your email on file.

If you received a registration email, select the Register Here button.

Dear Emma,

We are excited to invite you to join our patient portal. On the portal, you can

- View your upcoming appointments
- Securely communicate with your provider
- View your health information

Sign up for an account to get anytime, anywhere access to all of the above – and more! It's an easy way to stay connected and communicate with us about your healthcare.

Let's get you started. To register and start taking advantage of the patient portal, visit this link:

Register Here

This link will expire in 14 days. If your link expires or you need assistance with registration, please call our office.

If you do not see a registration email in your Inbox, check your spam folder. If you did not see a registration email at all, contact your provider.

The registration link is only active for 14 days. If you see a message stating that the registration link has expired, you will need to contact your provider to resend the registration email.

## Identification Page

After selecting the registration email, you will see the Identification page. Here, you identify yourself by providing the exact information that you gave to your practice (First and Last Name, Date of Birth, and Zip Code). Select Continue when finished.

| Confirm Identity                                                                                                    |
|----------------------------------------------------------------------------------------------------|
| Please confirm your identity to verify your account.<br>Use the exact same information that you gave the<br>practice. |
| First Name *                                                                                                    |
| First Name                                                                                                    |
| Last Name *                                                                                                    |
| Last Name                                                                                                    |
| Date of Birth (MM/DD/YYYY) *                                                                                          |
| MM/DD/YYYY                                                                                                    |
| Zip Code *                                                                                                    |
| Zip Code                                                                                                    |
|                                                                                                    |
| Continue                                                                                                    |

If your information does not match, you will receive the following error message:

| (           | Account not found. Please try again. If this keeps happening,<br>contact us.<br>Tip: Information must match our records. Do we know you as<br>"David" instead of "Dave"? Has your ZIP code changed? |
|-------------|----------------------------------------------------------------------------------------------------|
| C           | Confirm Identity                                                                                                    |
| P<br>U<br>p | Please confirm your identity to verify your account.<br>Use the exact same information that you gave the<br>ractice.                                                                                |
| F           | irst Name *                                                                                                    |
|             | Emmy                                                                                                    |
| L           | ast Name *                                                                                                    |
|             | Andre                                                                                                    |
| D           | ate of Birth (MM/DD/YYYY) *                                                                                                    |
|             | MM/DD/YYYY                                                                                                    |
| z           | ip Code *                                                                                                    |
| ſ           | 32258                                                                                                    |

Enter your information in the Identification fields again and then select Continue. If you continue to have difficulty, contact your provider.

# Create Username and Security Question Answers

After confirming your identity, you will then create your username and select your security questions and answers. Select Continue when finished.

You may be asked to answer these security questions when resetting your password.

| Create US                                                                                                    | ername                                                                                            |
|----------------------------------------------------------------------------------------------------|---------------------------------------------------------------------------------------------------|
| Username sho<br>sign. Letters, r                                                                                        | uld be 6 to 50 characters with no spaces and no @<br>umbers and special characters _!\$*= allowed |
| Username *                                                                                                    |                                                                                                   |
| Divya.Patil                                                                                                    |                                                                                                   |
| Select Se                                                                                                    | curity Question                                                                                   |
| Please select 1                                                                                                    | wo security questions and type your answers.                                                      |
| If you forget yo<br>questions to re                                                                                     | our password, you will be prompted to answer these<br>eset your password and login.               |
|                                                                                                    |                                                                                                   |
| Do not share y<br>Question 1 *                                                                                          | our security questions and answers with anyone.                                                   |
| Do not share y<br>Question 1 *<br>First live cond                                                                       | our security questions and answers with anyone.<br>cert?                                          |
| Do not share y<br>Question 1 *<br>First live cond<br>Answer 1                                                           | our security questions and answers with anyone.<br>cert?                                          |
| Do not share y<br>Question 1 *<br>First live cond<br>Answer 1<br>Pink floyd                                             | our security questions and answers with anyone.<br>xert?                                          |
| Do not share y<br>Question 1 *<br>First live cond<br>Answer 1<br>Pink floyd<br>Question 2 *                             | our security questions and answers with anyone.<br>cert?                                          |
| Do not share y<br>Question 1 *<br>First live cond<br>Answer 1<br>Pink floyd<br>Question 2 *<br>Hospital you             | our security questions and answers with anyone.<br>xert?                                          |
| Do not share y<br>Question 1 *<br>First live cond<br>Answer 1<br>Pink floyd<br>Question 2 *<br>Hospital you<br>Answer 2 | our security questions and answers with anyone. cert?                                             |

### Confirm Your Sign in Email Address

In the next window, enter a unique email address and then select Continue.

This email address must be unique to you and cannot be used by another family member or dependent for their account.

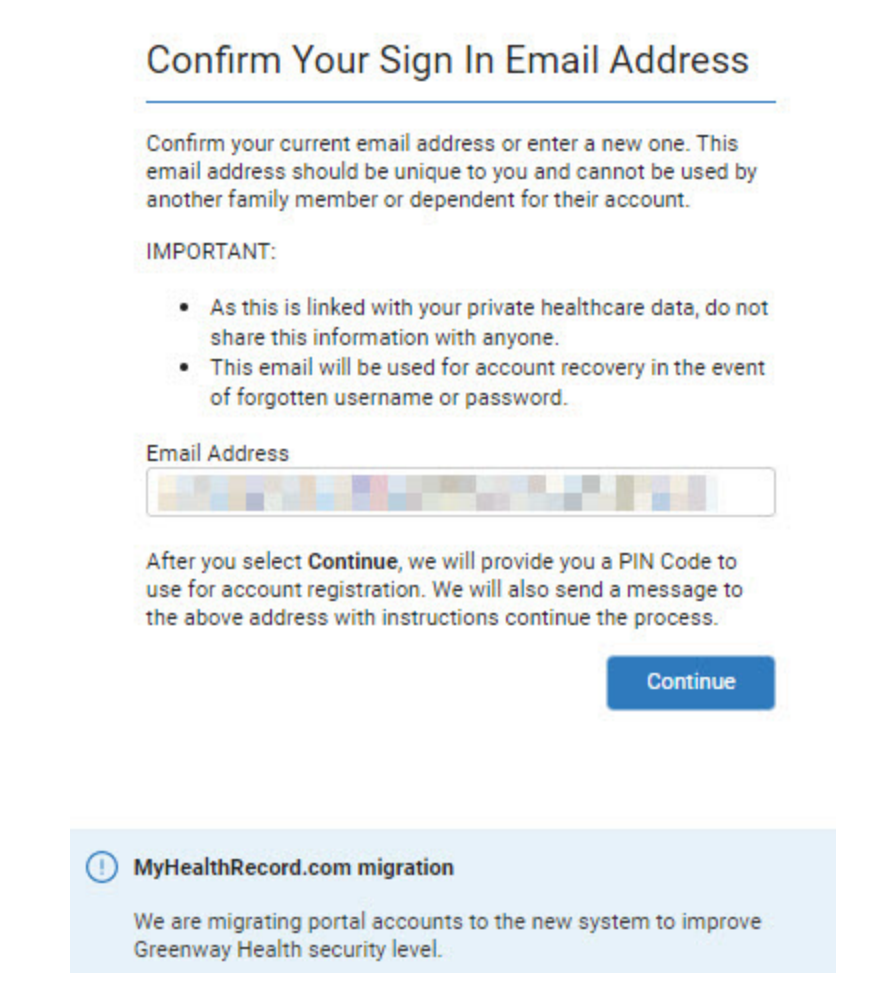

After you select Continue, we will send you a PIN Code to the email address you entered.

In your email account, you will see a message that looks similar to the following:

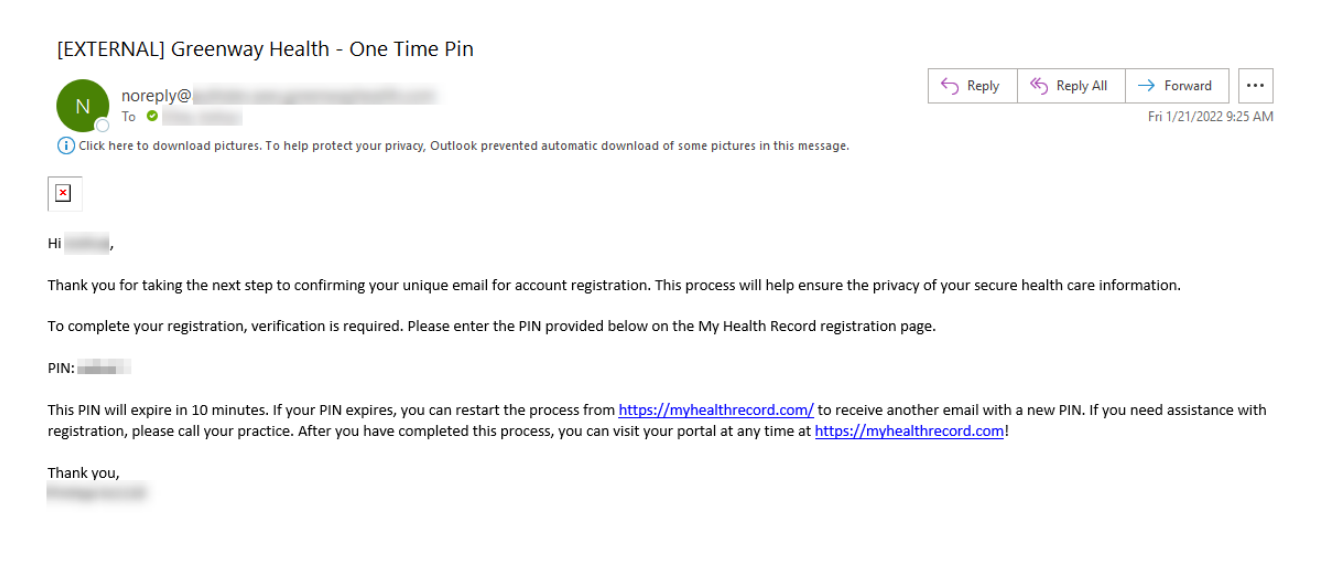

Copy the six-digit PIN in your email. Be sure that you do not include any spaces or extra characters when copying the six-digit PIN.

If you did not receive an email within 10 minutes, select Re-Enter Email Address in the Success window.

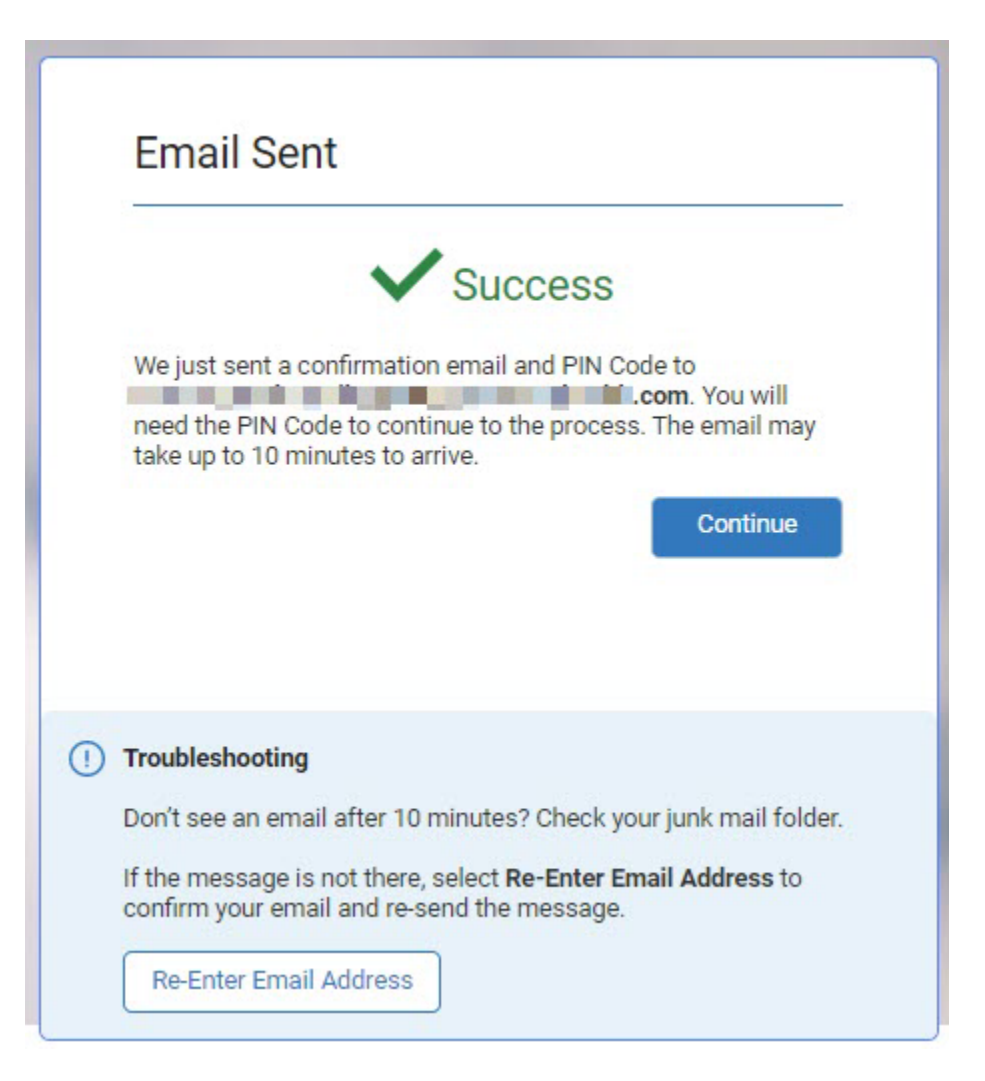

If you received the email and copied your PIN, select Continue.

If you don't receive the PIN email, select Resend Email.

On the Create New Password page, enter a new password and confirm it. Passwords must have at least 14 characters, and may include uppercase and lowercase letters, numbers, special characters,

and spaces. To view the password you entered, select the ( 🍄 ) icon.

In the PIN field, enter the PIN you copied from your email and then select Save Password.

If you want to start over the process, select Start Over.

#### Create New Password

#### Please verify the details below.

If your email address, first name, or last name is incorrect, contact your physician's office.

| upper/lowercase letters, numbers, spac<br>New Password *<br>Confirm New Password *<br>Enter PIN Code * (i)<br>020797<br>Resend Email | <ul> <li>and special characters.</li> <li>Image: Special characters of the special characters of the special characters.</li> </ul>     |
|----------------------------------------------------------------------------------------------------|----------------------------------------------------------------------------------------------------|
| upper/lowercase letters, numbers, spac<br>New Password *<br>Confirm New Password *<br>Enter PIN Code * (i)<br>020797                 | <ul> <li>es, and special characters.</li> <li>Image: Special characters of the special characters of the special characters.</li> </ul> |
| upper/lowercase letters, numbers, spac<br>New Password *<br>Confirm New Password *<br>Enter PIN Code * (i)                           | <ul> <li>es, and special characters.</li> <li>Image: Special characters of the special characters of the special characters.</li> </ul> |
| upper/lowercase letters, numbers, spac<br>New Password *<br>•••••••<br>Confirm New Password *                                        | es, and special characters.                                                                                                    |
| upper/lowercase letters, numbers, spac<br>New Password *<br><br>Confirm New Password *                                               | es, and special characters.                                                                                                    |
| upper/lowercase letters, numbers, spac<br>New Password <b>*</b>                                                                      | es, and special characters.                                                                                                    |
| upper/lowercase letters, numbers, spac<br>New Password *                                                                             | es, and special characters.                                                                                                    |
|                                                                                                    |                                                                                                    |
| Passwords must be 14-64 characters ar                                                                                                | nd may include                                                                                                    |
| Patil                                                                                                    |                                                                                                    |
| Last Name                                                                                                    |                                                                                                    |
| Divya                                                                                                    |                                                                                                    |
| Disco                                                                                                    |                                                                                                    |
| First Name                                                                                                    |                                                                                                    |
| Divva.Patil                                                                                                    |                                                                                                    |
| Username                                                                                                    |                                                                                                    |
|                                                                                                    |                                                                                                    |
|                                                                                                    |                                                                                                    |

If you encounter an error while navigating to the 'Create New Password' page, a error message will pop up on the screen as shown in the below image. To return to the Sign In page, select the Click here to Sign in button.

| ommon causes are:                 | g the Sign in process. The most       |
|-----------------------------------|---------------------------------------|
| Using your web browser's 'b<br>in | ack" or "refresh" buttons during Sign |
| lse the button below to Sign in   | n.                                    |

After finishing your registration, a success message will be displayed, and you will be directed to the Sign In page automatically. However, if the redirection does not occur, you may click the Sign In Here button to proceed to the Sign In page.

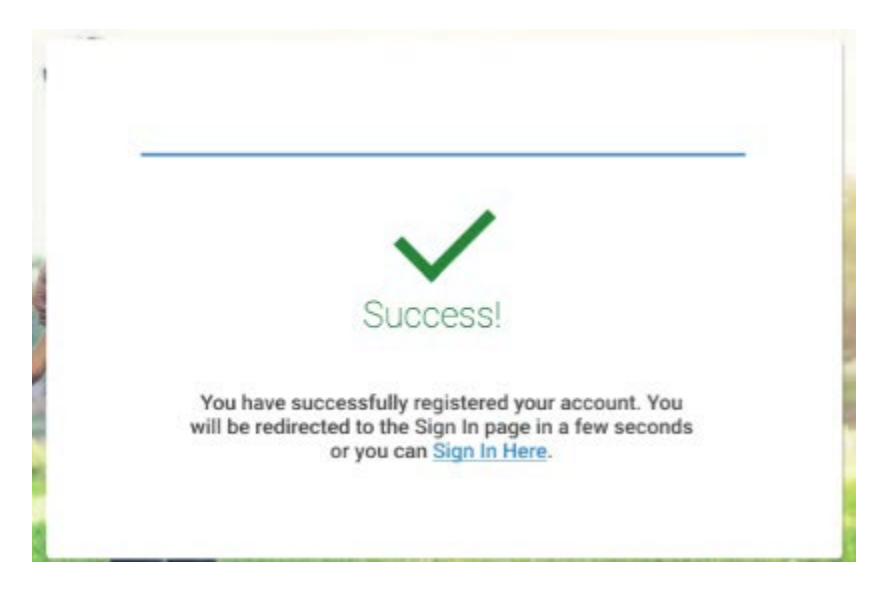

On the Sign In page, sign in to your account with your username and new password.